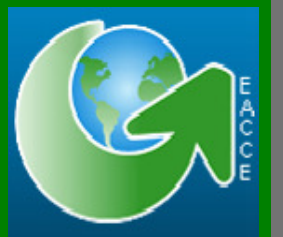

# Manuel d'utilisation de la rubrique statistiques Version 1.0

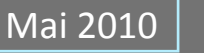

## Accès à la rubrique statistiques

La première étape consiste à s'authentifier à partir de la fenêtre de connexion,

• Saisir votre login et mot de passe.

| Login:      |                     |
|-------------|---------------------|
| Password:   | GO                  |
| Inscription | Mot de passe oublié |

• Accéder à la rubrique statistiques.

| U ROOM        | المؤسسة المستقلة لمراقبة و تنسيق الصادرات<br>Etablissement Autonome de Contrôle et de Coordination des Exportations<br>Search |                | Login:  <br>Password:<br><b>Inscription</b> | (60)<br>Mot de passe oublié ? |  |  |  |
|---------------|----------------------------------------------------------------------------------------------------|----------------|---------------------------------------------|-------------------------------|--|--|--|
| Accueil EACCE | Statistiques                                                                                                    | Réglementation | Dossiers                                    | Publications                  |  |  |  |
|               | /                                                                                                    |                |                                             |                               |  |  |  |

## Ecran d'accueil de la rubrique statistiques

| CHOIX D'UNE REQU                                                                                                    | ene                                                                                                    |                      |                        |
|----------------------------------------------------------------------------------------------------|----------------------------------------------------------------------------------------------------|----------------------|------------------------|
| C Requêtes Fréqueme                                                                                                    | nent Demandées C Requêtes Utilisat                                                                                     | ours @ Requêtes à la | Carte                  |
|                                                                                                    |                                                                                                    |                      |                        |
| CHOIX D'UN PRODU                                                                                                    | IT                                                                                                    |                      |                        |
| Agrumes C Prod                                                                                                    | duits maraichers C Produits Vég                                                                                        | étaun Transformés    | C Produits de la péche |
| 🕫 Famille:                                                                                                    | Toutes les familles                                                                                                    |                      |                        |
| Sous Famille:                                                                                                    | Toutes les sous familles                                                                                               |                      |                        |
| 👽 Variété/Produiti                                                                                                    | Toutes les variétés                                                                                                    |                      |                        |
| CHOIX DU MARCHE<br>Choix d'un marché<br>Choix d'unne région<br>Choix du moyen de t                                                                                           | / REGION / MOYEN DE TRANSPORT                                                                                          |                      |                        |
| <ul> <li>CHOIX DU MARCHE</li> <li>Choix d'un marché</li> <li>Choix d'unne région</li> <li>Choix du moyen de t</li> </ul>                                                     | / REGION / MOYEN DE TRANSPORT                                                                                          |                      |                        |
| CHOIX DU MARCHE Choix d'un marché Choix d'unne région Choix du moyen de t Choix DE LA PERIO                                                                                  | / REGION / MOYEN DE TRANSPORT                                                                                          |                      |                        |
| CHOIX DU MARCHE Choix d'un marché Choix d'unne région Choix du moyen de t Choix DE LA PERIC                                                                                  | / REGION / MOYEN DE TRANSPORT<br>ransport<br>IDE<br>Par Année calendaire <sup>©</sup> Entre deux da                    | te s                 |                        |
| CHOIX DU MARCHE Choix d'un marché Choix d'unne région Choix du moyen de t Choix DE LA PERIC                                                                                  | / REGION / MOYEN DE TRANSPORT<br>ransport<br>DE<br>Par Année calendaire <sup>C</sup> Entre deux da                     | tes                  |                        |
| CHOIX DU MARCHE Choix d'un marché Choix d'unne région Choix du moyen de t Choix DE LA PERIC Par campagne C p 2009/2010 2008/2009 2008/2009                                   | / REGION / MOYEN DE TRANSPORT<br>ransport<br>IDE<br>Par Année calendaire <sup>C</sup> Entre deux da                    | teş -                |                        |
| CHOIX DU MARCHE Choix d'un marché Choix d'unne région Choix du moyen de t CHOIX DE LA PERIC Par campagne C 1 2009/2010 2007/2008 Du 1 Janvier                                | / REGION / MOYEN DE TRANSPORT<br>ransport<br>DE<br>Par Année calendaire C Entre deux da                                | tes                  |                        |
| CHOIX DU MARCHE Choix d'un marché Choix d'unne région Choix du moyen de t Choix DE LA PERIC Par campagne 2009/2010 2008/2009 2007/2008 Dui 1  Janvier                        | / REGION / MOYEN DE TRANSPORT<br>ransport<br>DE<br>Par Année calendaire C Entre deux da                                | tes                  |                        |
| CHOIX DU MARCHE Choix d'un marché Choix d'unne région Choix du moyen de t Choix DE LA PERIC Par campagne C s 2009/2010 2009/2010 2009/2009 Dui 1 Januser                     | / REGION / MOYEN DE TRANSPORT<br>ransport<br>DE<br>Par Année calendaire C Entre deux da                                | te#                  |                        |
| CHOIX DU MARCHE Choix d'un marché Choix d'unne région Choix du moyen de t Choix du moyen de t CHOIX DE LA PERIC Par campagne C s 2009/2010 2009/2010 2009/2009 Dui 1 Janvier | / REGION / MOYEN DE TRANSPORT<br>ransport<br>DDE<br>Par Année calendaire C Entre deux da<br>Aui 1 : Janvier :<br>Ordre | te#                  |                        |

#### Choix de requête :

Trois types de requêtes sont disponibles :

1. **Requêtes fréquemment demandées** : c'est une liste de requêtes prédéfinies par le service statistiques de l'EACCE.

| CHOIX D'UNE REQUETE                                                                                                    |  |
|----------------------------------------------------------------------------------------------------|--|
| Requêtes Fréquemment Demandées C Requêtes Utilisateurs C Requêtes à la Carte Sélectionnez une requête et cliquez sur les boutons {CHARGER} puis {Exécution}.Avant |  |
| d'exécuter votre requête vous pouvez en changer les critères:                                                                                                    |  |
| Situation cumulée des Produits maraichers                                                                                                    |  |
| Charger                                                                                                    |  |

- ✓ Etape 1 : Sélectionner une requête.
- ✓ Etape 2 : Cliquer su le bouton **Charger**.
- ✓ Etape 3 (Facultative): Modifier les paramètres de la requête
- ✓ Etape 4 : Exécuter la requête.
- 2. Requêtes Utilisateurs : c'est une liste de requêtes favorites prédéfinies par l'utilisateur.

Elle fonctionne de façon identique de celle des requêtes fréquemment demandées.

|                                                                          | ETE                                                                                                    |  |
|--------------------------------------------------------------------------|----------------------------------------------------------------------------------------------------|--|
| C Requêtes Fréquemme                                                     | ent Demandées  . Requêtes Utilisateurs  C Requêtes à la Carte                                                                                                    |  |
| Sélectionnez une req<br>d'exécuter votre requête                         | quête et cliquez sur les boutons {CHARGER} puis {Exécution}.Avant<br>vous pouvez en changer les critères:                                                                          |  |
| <u> </u>                                                                 | Charger                                                                                                    |  |
| C Requêtes Fréquemme<br>Sélectionnez une req<br>d'exécuter votre requête | ent Demandées  Requêtes Utilisateurs  C Requêtes à la Carte   quête et cliquez sur les boutons {CHARGER} puis {Exécution}.Avant   vous pouvez en changer les critères:     Charger |  |

3. **Requêtes à la carte**: c'est le choix offert par défaut, il donne la possibilité à l'utilisateur de confectionner directement sa requête.

| B CHOIX D'UNE REQUETE            |                                               |  |
|----------------------------------|-----------------------------------------------|--|
| O Requêtes Fréquemment Demandées | O Requêtes Utilisateurs 🔎 Requêtes à la Carte |  |

### Choix du Produit :

Une requête ne peut concerner qu'un seul secteur. Au sein de chaque secteur les produits sont classés en Famille/Sous Famille/ Variété ou Produit.

| CHOIX D'UN PRODUIT     |                                                              |                        |
|------------------------|--------------------------------------------------------------|------------------------|
| C Agrumes C Produits n | naraichers <ul> <li>Produits Végétaux Transformés</li> </ul> | C Produits de la pêche |
| 🛿 Famille:             | Toutes les familles                                          |                        |
| 🛿 Sous Famille:        | Toutes les sous familles                                     |                        |
| 🛿 Variété/Produit:     | Tous les Produits                                            |                        |

# Choix du Marché / Région / Moyen de Transport :

| E CHOIX DU MARCHE / R     | EGION / MOYEN DE TRANSPORT |
|---------------------------|----------------------------|
| 🗉 Choix d'un marché       |                            |
| 🚱 Marché:                 | Tous les marchés 💽         |
| 🛿 Destination:            | Toutes destinations        |
| 🚱 Port d'arrivée:         | Tous les points d'arrivée  |
| 🗉 Choix d'unne région     |                            |
| 🚱 Région:                 | Toutes les régions         |
| 😵 Sous Région:            | Tous les sous régions 💌    |
| 🗉 Choix du moyen de trans | port                       |
| 🥹 Moyen de transport:     | Tous les moyens de trar    |

#### Choix de la période :

Trois options sont disponibles :

1. Par campagne :

| CHOIX DE LA PERIODE                                                                         |   |
|---------------------------------------------------------------------------------------------|---|
| ☉ Par campagne C Par Année calendaire C Entre deux dates                                    |   |
| □ 2009/2010<br>▼ 2008/2009<br>▼ 2007/2008<br>□ 2006/2007<br>Du: 1 ▼ Janvier ▼ Au: 1 ▼ Mai ▼ | × |

- Pour les secteurs Agrumes et Produits Maraîchers, la campagne est définie entre le 1er Septembre de l'année N et le 31 Août de l'année N+1.
- Pour les secteurs Produits Végétaux Transformés et Produits de la pêche, la campagne est définie entre le 1er Juillet de l'année N et le 30 Juin de l'année N+1.

#### 2. Par année calendaire :

| CHOIX DE LA PERIODE                                          |          |
|--------------------------------------------------------------|----------|
| ○ Par campagne . ⓒ Par Année calendaire . ○ Entre deux dates |          |
| 2009                                                         | <u> </u> |
| № 2008 № 2007                                                |          |
|                                                              | •        |
| Du. I Janvier Au. 31 Decembre                                |          |

- Il s'agit de formuler la requête selon le calendrier normal (Du 1<sup>er</sup> Janvier au 31 Décembre de la même année).
- Dans tous les cas il est possible de formuler des requêtes sur plusieurs campagnes ou années.

#### 3. Entre deux dates :

| CHOIX DE LA PERIODE                                          |  |
|--------------------------------------------------------------|--|
| O Par campagne – O Par Année calendaire – 💿 Entre deux dates |  |
| Du (JJ/MM/AAAA):                                             |  |

Cette option permet de définir librement une période.

**NB** : si l'année ou la campagne en cours sont choisies la période ne peut dépasser la dernière date de mise à jour de la base de données.

# Choix de l'ordre d'affichage

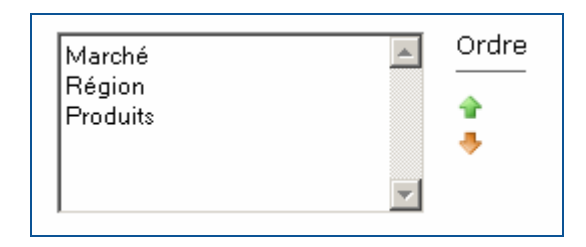

Cette option permet à l'utilisateur de personnaliser l'affichage du résultat de sa requête.

#### Choix du Format du résultat

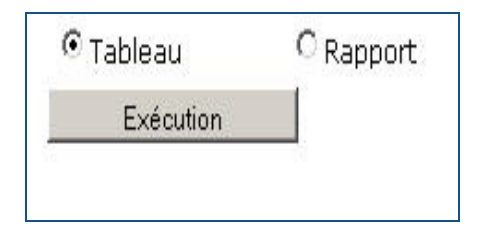

Deux options sont offertes : un affichage en mode tableau exportable vers un logiciel tableur

(Ex : Microsoft Excel) ou un affichage en mode rapport facilement lisible à l'écran ou à l'impression.